#### MANUAL DE USUARIO

Atreves de este manual el usuario podrá utilizar el sistema desarrollado de forma correcta para lo cual debe tener en cuenta las siguientes indicaciones.

Ingresar a un navegador puede ser este (Firefox o Google Crome);

Ingresar al portal de la universidad http://www.ligasanpablo.com/ LigaSanPablo/

Aparece nuestra página de portada

Logearse con su cuenta y clave de Usuario.

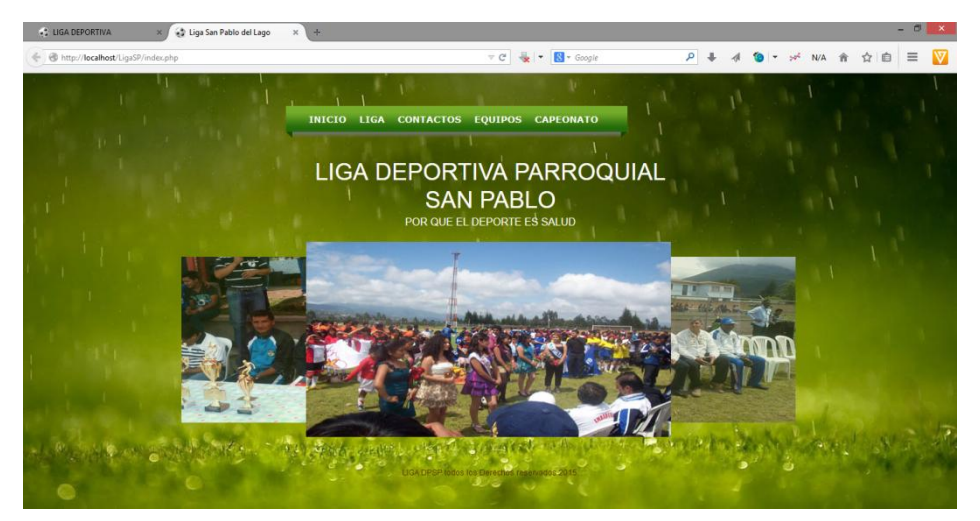

FIGURA 20: Pantalla principal o portada del Aplicacion

Hay que tener en cuenta que el menú que aparece en la primera página estará presente en las páginas Reseña Histórica, MisiónVisión, Contactos y Equipos, El Enlace Contactos/Login nos dirige al aplicación Web 2.0 en la cual se explicara más adelante.

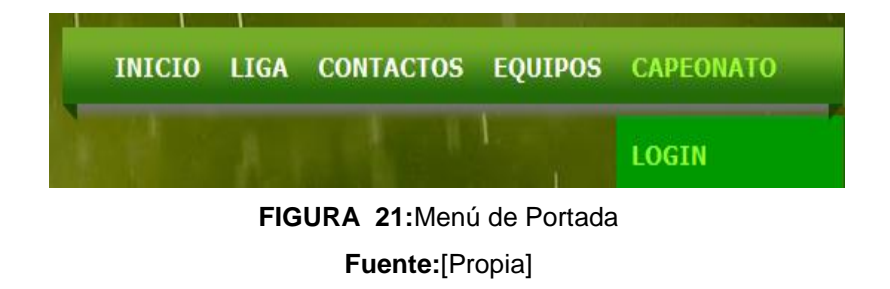

#### D.1 INGRESADO AL SISTEMA

En la siguiente pantalla se muestra el login o pantalla de ingreso de usuarios y contraseña. Con la cual se conectara a la base de datos MongoDb.

| USUARIO:             |    |
|----------------------|----|
| NombreUsuario        |    |
| Contraseña:          |    |
| Contraseña           |    |
| )lvido su Contraseña | 1? |

FIGURA 22:Pantalla de Ingreso al Sistema Fuente:[Propia]

# D.1.1 SECCIÓN LIGA

En esta sección de liga se despliega un menú con dos opciones las cuales permite el ingreso de los datos a los documentos Campeona y Equipos de la liga.

Para poder crear campeonatos debemos dar clic en el enlace Liga\campeonato, de la misma forma para crear los equipos hacemos clic en Liga\Equipos

| inicio     |                                                          |
|------------|----------------------------------------------------------|
| LIGA       | Nombre:                                                  |
|            | NombreCampeonato                                         |
|            | e e Fecha: E e raine e e e e e e e e e e e e e e e e e e |
| C EQUIPOS  |                                                          |
| JUGARDORES | •••• <del>•••••••</del> =                                |
|            | Comentarios                                              |
| REPORTES   | Tua comentanioa aguí                                     |
|            | a a a a a a a a a a a a a a a a a a a                    |
|            |                                                          |
| SALIR      | \$ \$ 6 <del>~ ~ ~ ~ ~ ~ ~ ~ ~ ~ ~ ~ ~ ~ ~ ~ ~ ~ </del>  |
|            |                                                          |
|            |                                                          |
|            |                                                          |
|            |                                                          |
|            |                                                          |
|            | <b>6</b> 0 0 0 0 0 0 0 0 0 0 0 0 0 0 0 0 0 0 0           |
|            | <b>*</b> • • • • • • • • • • • • • • • • • • •           |
|            | ) <b>6</b> 00 <u>0000000000000000000000000000000000</u>  |
|            | 약 안 이 이 🔼 - 인 🥕 - 인 💌 - 인 🛄                              |

FIGURA 23:Pantalla del Sistema para Ingreso de datos Campeonato Fuente:[Propia]

# D.1.2 SECCIÓN JUGADORES

En esta sección podemos ingresar a realizar el registro de información de jugadores, tarjetas y pases para lo cual se deberá clic en el acceso correspondiente. En cada formulario nos permitirá realizar la creación de un nuevo documento, modificar, eliminar y guardar.

| NICIO                                   | ugadores Liç    | Ja Constant Constant |
|-----------------------------------------|-----------------|----------------------------------------------------------------------------------------------------|
| LIGA                                    | Cedula:         | Numero Cedula                                                                                                    |
| JUGARDORES                              | Nombre :        | Nombres                                                                                                    |
| JUGADOR                                 | Apellido:       | P Apellidos                                                                                                    |
| REGISTRO TARJETAS                       | Direccion:      | Direccion                                                                                                    |
| PASES                                   | Telefono:       | telefono                                                                                                    |
| REPORTES                                | Foto:           | Examinar_ No se seleccionó un archivo.                                                                                                    |
| DATOS ESTADISTICOS                      | Año Nacimiento: | año/mes/dia                                                                                                    |
| SALIR                                   | Vivienda:       | Vivienda                                                                                                    |
| 66                                      | Sexo:           | OMasculino                                                                                                    |
|                                         | Numero:         | NumeroCamiseta                                                                                                    |
|                                         | TIPO:           | Jugador 🗸                                                                                                    |
| 000000000000000000000000000000000000000 | 000000000       |                                                                                                    |
|                                         |                 |                                                                                                    |

FIGURA 24:Pantalla del Sistema para Ingreso de datos jugadores Fuente:[Propia]

# D.1.3 SECCIÓN REPORTES

En esta sección podremos visualizar e imprimir los reportes de los jugadores, carnets, nominas, reportes de tarjetas, Documentos de Pases.

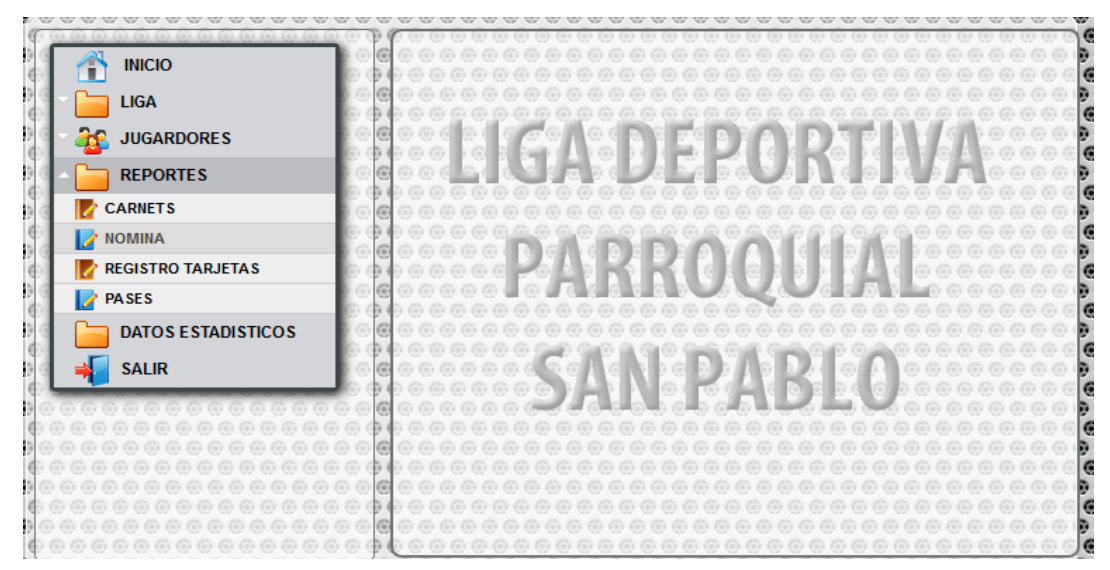

FIGURA 25:Pantalla del Sistema para visualizar los reportes Fuente:[Propia]

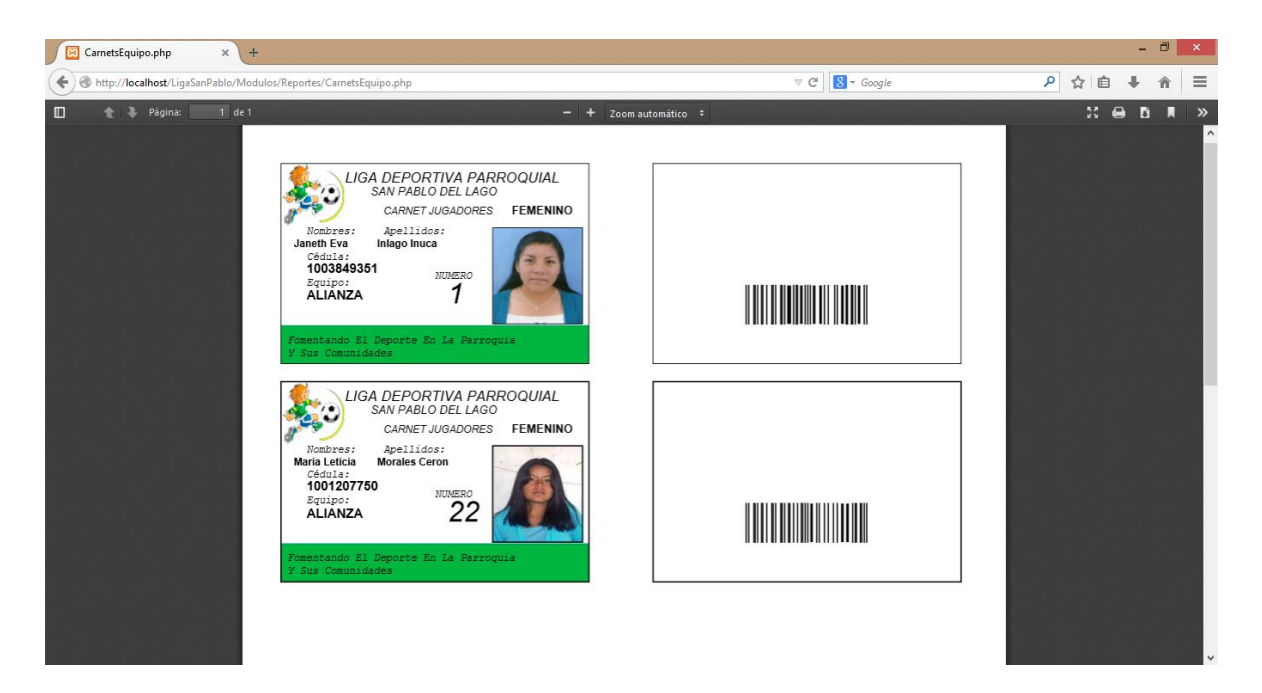

FIGURA 26:Pantalla del Sistema para imprimir los reportes. Fuente: [Propia.]

| + The Attp://localhost/LigaSanPat |                                                       |                                                                    |                                                                             |                                    |          |   |     | -   | ٥ |
|-----------------------------------|-------------------------------------------------------|--------------------------------------------------------------------|-----------------------------------------------------------------------------|------------------------------------|----------|---|-----|-----|---|
| 122 A 123                         | olo/Modulos/Reportes/NominaGeneral.p                  | php?id=1M                                                          |                                                                             | ⊽ C [                              | ▼ Google | م | ☆ 自 | +   | ŵ |
| D 🗙 🖡 Página: 🔤                   | 1 de 1                                                | NOM<br>Liga Deportiva Pa<br>San Pablo del Lo<br>Fomentando El D    | - + Zoom automático<br>INA DE JUG<br>arroquial<br>go<br>eporte En La Parroo | ADORES                             | des      | Ι | 20  | 8 6 |   |
|                                   | FILIAL A LA FEDERACIÓ<br>ACUERDO MINISTERIAL<br>ORDEN | ON DE LIGAS BARRIALES Y P<br>I. Nú 615 DE 15 DE DICIEMBR<br>CEDULA | ARROQUILAS DE IMBABURA<br>E DEL 2009<br>ALIANZA<br>NOMBRE                   | APELLIDOS                          | NUMERO   |   |     |     |   |
|                                   | 1                                                     | 1004228811                                                         | Alex Fernando                                                               | Antamba Villagomez                 | 10       |   |     |     |   |
|                                   | 3                                                     | 1003927876                                                         | Byron Alexande<br>Cristian Fabia                                            | Cachimuel Tabango<br>Pujota Inlago | 12       |   |     |     |   |
|                                   | 4                                                     | 1004156970                                                         | Melvin Stalin                                                               | Nicolalde Guerrero                 | 10       |   |     |     |   |

FIGURA 27:Pantalla del Sistema para imprimir los reportes Nominas. Fuente: [Propia.]

| ReportSancion.php       | × +               |                                            |                                                                                                    |                                                                                    |                  |                  |   |      | -   | 8 × |
|-------------------------|-------------------|--------------------------------------------|----------------------------------------------------------------------------------------------------|------------------------------------------------------------------------------------|------------------|------------------|---|------|-----|-----|
| + The American Series ( | nPablo/Modulos/Re | portes/ReportSancion.php                   | 5                                                                                                    |                                                                                    | ⊽ C <sup>4</sup> | 😸 🗝 Google       | م | ☆ 自  | +   | ⋒   |
| 🔲 🔶 🖡 Página:           | 1 de 1            |                                            |                                                                                                    | – + Zoom automático                                                                | ÷                |                  |   | 20 ( | ə 6 | ∎ » |
|                         | Ħ                 | LIAL A LA FEDERACIÓN<br>CUERDO MINISTERIAL | NOMI<br>iga Deportiva Po<br>San Poblo del Lag<br>Fomentando El De<br>NDE LIGAS BARRIALES Y PA<br>AAº 615 DE 15 DE DICIEMBRE | NA DE JUG<br>prroquial<br>porte En La Parroq<br>urroquilas de Imbabura<br>del 2009 | ADORES           | lades 2015-02-17 |   |      |     |     |
| (RH - Se Tibl           |                   |                                            | LIS                                                                                                    | TA SANCION                                                                         | ADOS             |                  |   |      |     |     |
|                         |                   | ORDEN                                      | NOMBRE                                                                                                    | APELLIDOS                                                                          | SANCION          | NUMERO           |   |      |     |     |
|                         |                   | 1                                          | Nelly Veronica                                                                                                    | Inuca Morales                                                                      | 2 FECHA          | 1                |   |      |     |     |
| k puip tint             |                   | 2                                          | Janeth Eva                                                                                                    | Inlago Inuca                                                                       | 1 FECHA          | 1                |   |      |     |     |
|                         |                   |                                            | ·                                                                                                    |                                                                                    |                  |                  |   |      |     |     |

FIGURA 28: Pantalla del Sistema para imprimir los reportes Sancionados.

Fuente: [Propia.]

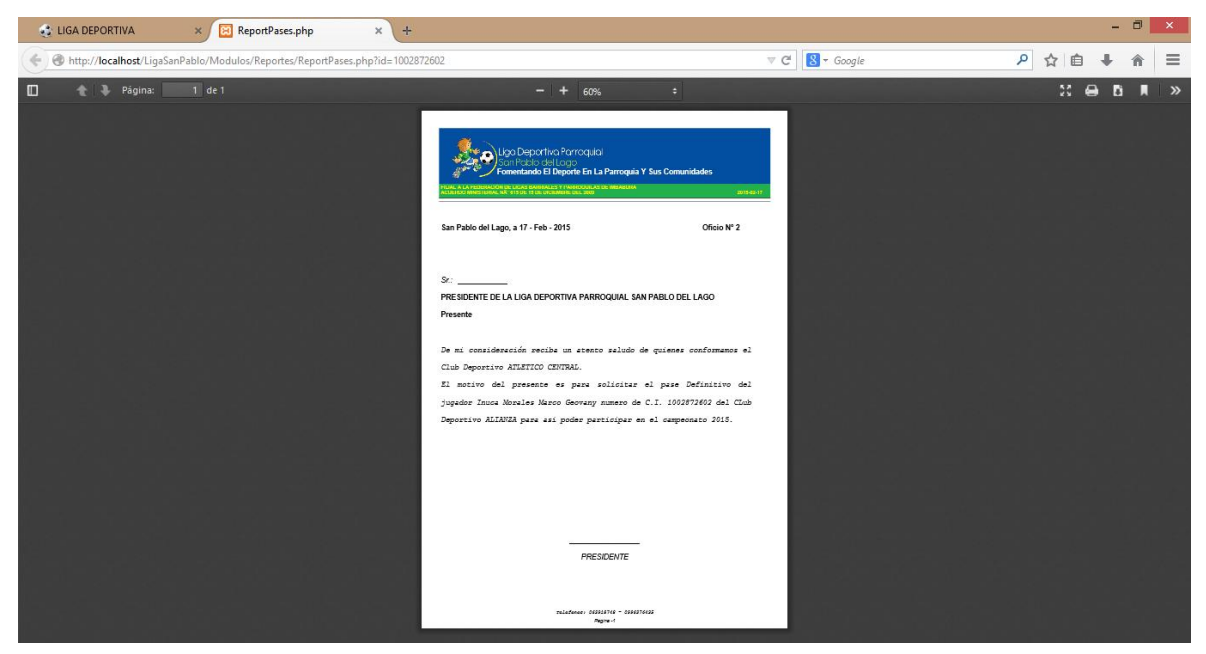

FIGURA 29:Pantalla del Sistema para imprimir los reportes de oficios Pases.

Fuente: [Propia.]